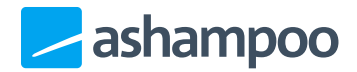

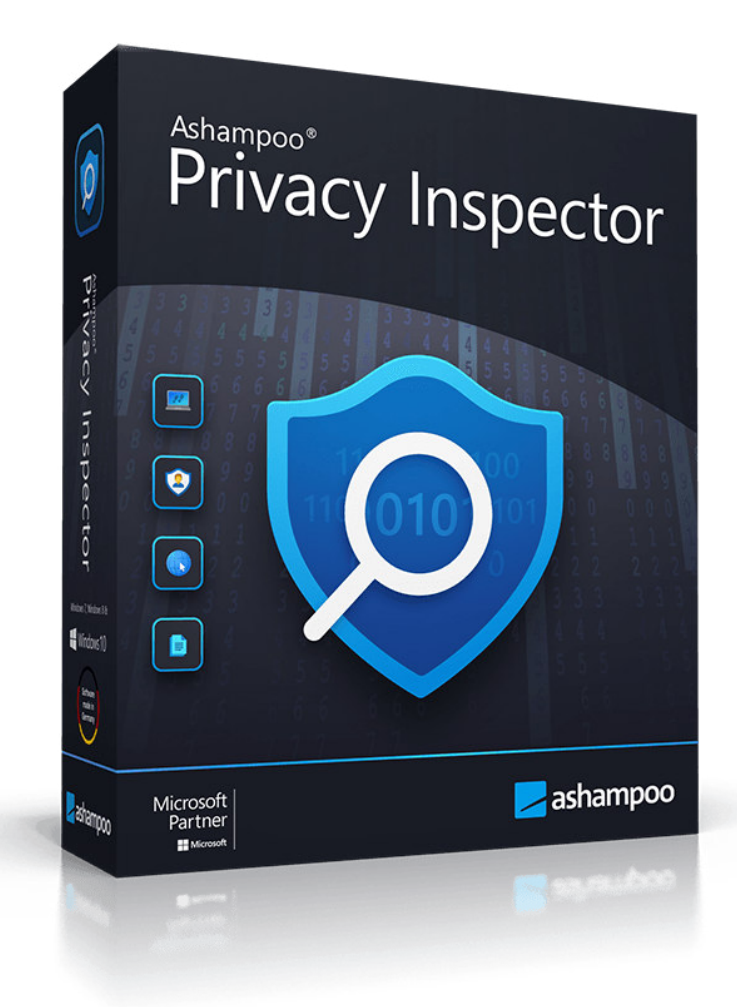

### Handbuch

- 1. Aufbau der Benutzeroberfläche
- 2. Übersicht
- 3. Privatssphäre
- 4. Internet-Spuren

- 5. Gelöschte Dateien
- 6. Einstellungen
  - <u>6.1 Allgemein</u>
  - 6.2 Internet Cleaner
  - 6.3 Undeleter

## 1. Aufbau der Benutzeroberfläche

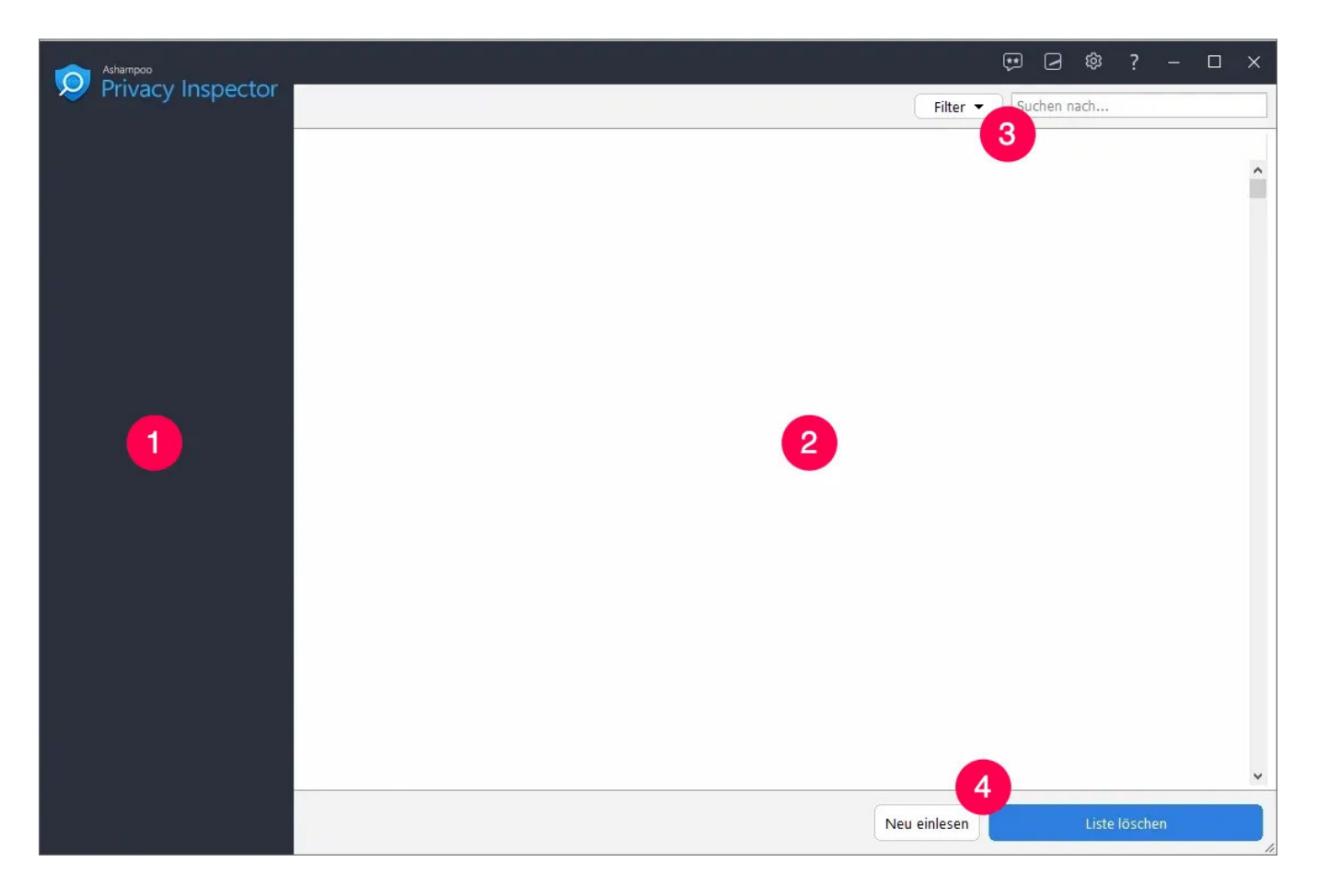

1: Hier wählen Sie die gewünschte Programmkategorie aus.

2: Vom aktuellen Modul gefundende Daten werden hier angezeigt.

3: Die meisten Module ermöglichen hier das Filtern der Ergebnisse nach Datentyp oder benutzerdefinierten Suchbegriffen.

4: Hier können Sie die Liste der Daten aktualisieren oder die Ergebnisse löschen.

# 2. Übersicht

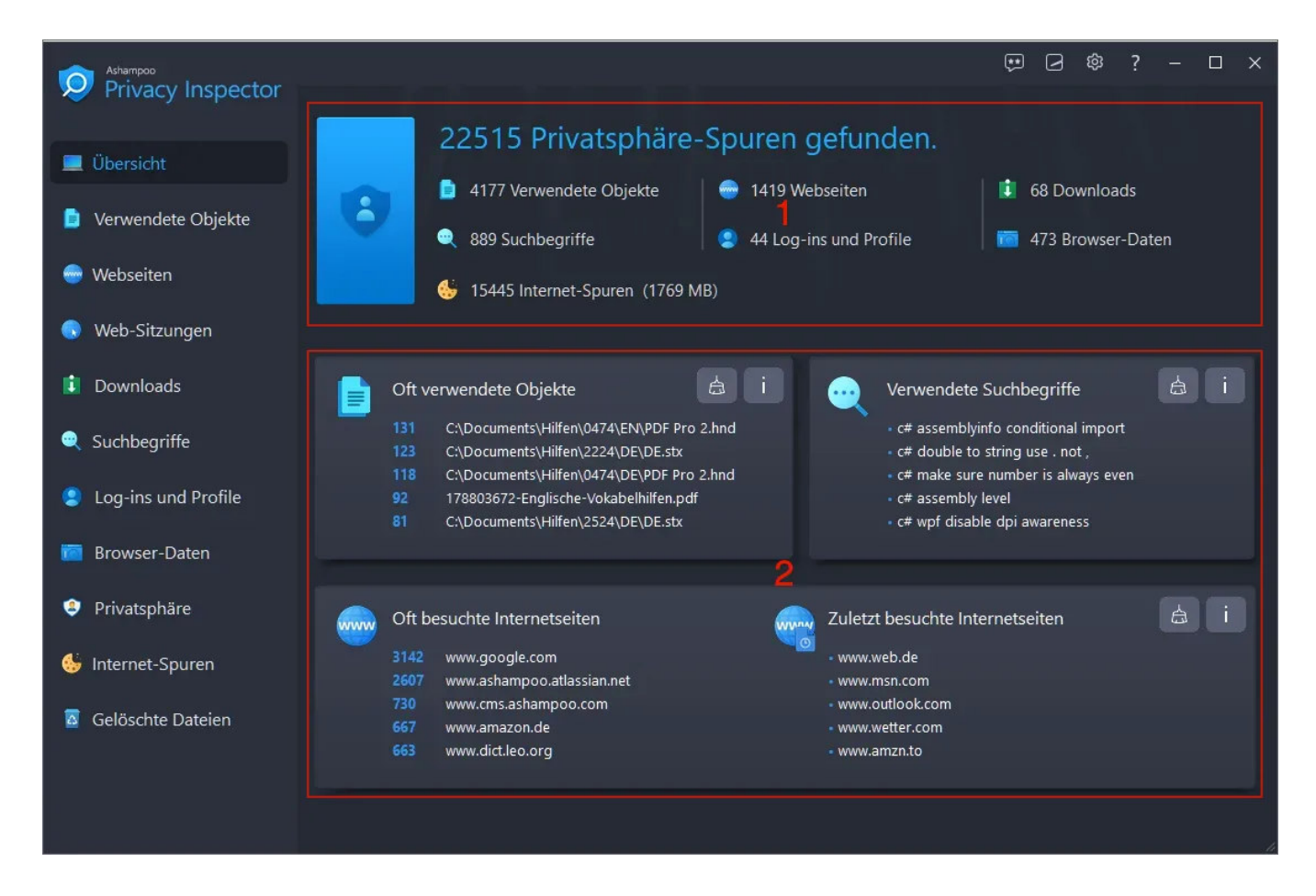

Auf der Übersichtsseite sehen Sie eine Auflistung aller Ihre Privatssphäre betreffenden Daten nach Datentyp und Zeitraum. Die allgemeine Zusammenfassung finden Sie oben (1). Klicken Sie auf einen Eintrag, um das betroffene Programmmodul zu öffnen. Detaillierte Informationen werden mittig/unten angezeigt (2). Klicken Sie dort auf das Besen-Symbol, um die betroffenden Informationen direkt zu löschen, oder das "i", um das jeweilige Programmmodul aufzurufen.

Je nach Größe des Programmfenster werden Ihnen weitere Informationen angezeigt, z.B. Browser-Spuren (unten):

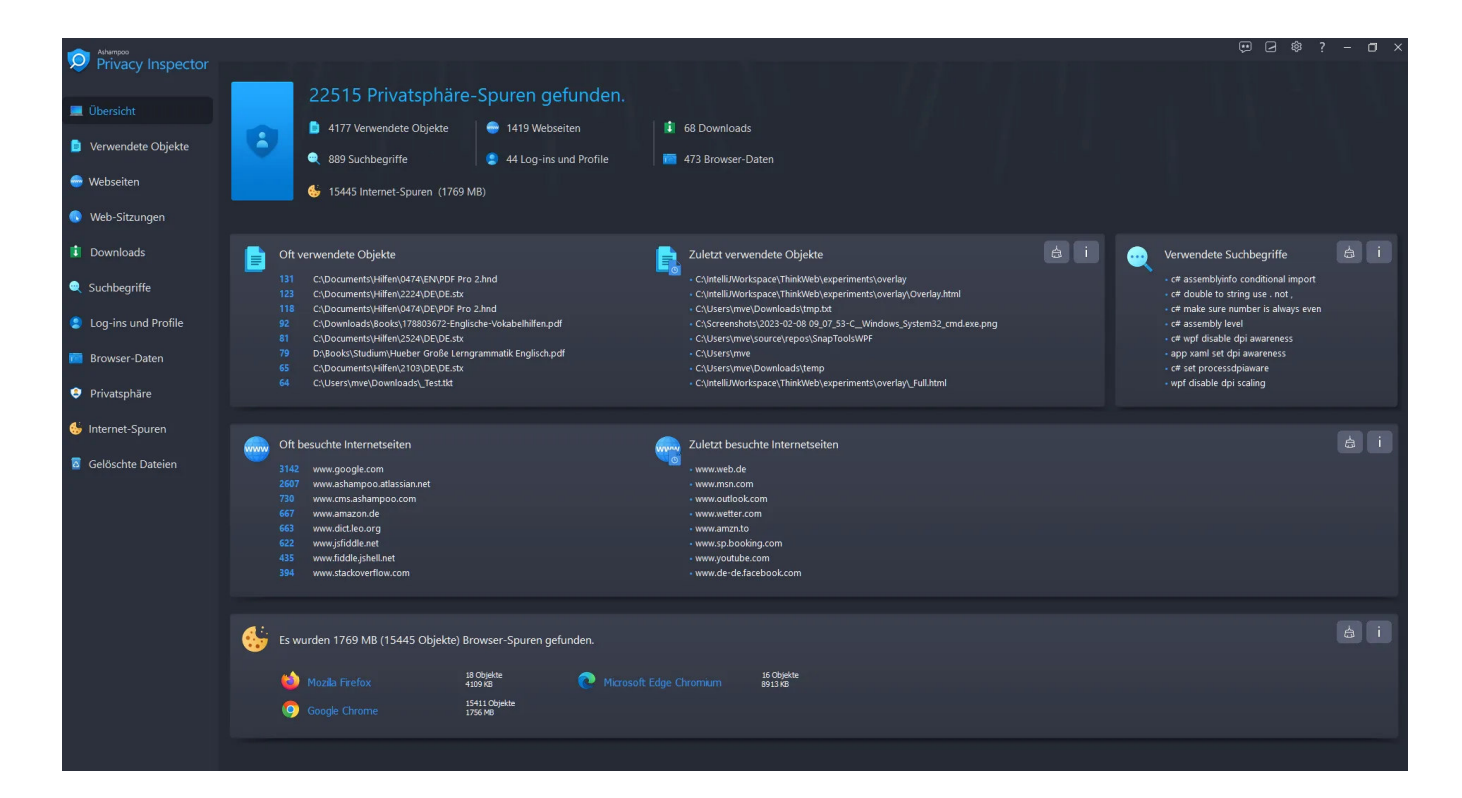

## 3. Privatssphäre

Mit diesem Modul können Sie sämtliche Windows-Einstellungen anpassen, die Daten über Sie sammeln oder mit Microsoft teilen. Wählen Sie dazu jeweils den gewünschten Bereich links aus und navigieren Sie dann über die Reiter durch den jeweiligen Bereich. Klicken Sie auf "Übernehmen", um sämtliche Änderungen in allen Bereichen zu übernehmen. "Auf sichere Einstellungen setzen" wählt automatisch die Einstellungen aus, mit denen die meisten Sicherheitsrisiken umgangen werden. Mit "Auf Standard setzen" können Sie die ursprünglichen Systemeinstellungen wiederherstellen.

## 4. Internet-Spuren

Hier durchsucht das Programm Ihr System nach nicht mehr benötigten Browser-Dateien und zeigt die Ergebnisse nach Browsern geordnet an.

Sichere Cookies

Viele Web-Anbieter verwenden Cookies, um Login-Daten oder andere wichtige Informationen beim Besuch einer Seite abzuspeichern und so bei einem erneuten Besuch bereits vorrätig zu haben. Dies erspart in vielen Fällen das erneute Eintippen der Daten. Da Internet Cleaner Cookies aber ebenfalls löscht, müssten diese nach einer Reinigung wieder erneut eingegeben werden. Um dies zu vermeiden, können Sie Cookies für ausgewählte Webseiten als "sicher" einstufen und somit von der Reinigung ausschließen. Die Einstellungen gelten dabei immer für sämtliche unterstützten Browser.

#### Sichere Cookies über das Kontextmenü definieren

Klicken Sie mit rechts auf einen Cookie in der Übersichtsliste, um diesen über das Kontextmenü als "sicher" festzulegen:

| Ashampoo             |                                                                                                    | ; \$ ⊵ \$          | - 0       | ) ×  |
|----------------------|----------------------------------------------------------------------------------------------------|--------------------|-----------|------|
| Privacy Inspector    | 1897 Dateien (236 MB) zum Löschen markiert                                                           | Q. Suchen n        | ach       |      |
| 💻 Übersicht          | Eintrag URL / Dateipfad                                                                              |                    | Bytes     |      |
| 🟮 Verwendete Objekte | ☑ 🍪 Mozilla Firefox (18 Objekte)<br>Cache, Cookies, Verlaufsdaten oder andere Objekte gefunden       | 3                  | 4661 KB   | ~ ^  |
| - Webseiten          | Google Chrome (9 Objekte)<br>Cache, Cookies, Verlaufsdaten oder andere Objekte gefunden              |                    | 5573 KB   | ~    |
| N/eh-Sitzungen       | Microsoft Edge Chromium (1870 Objekte)<br>Cache, Cookies, Verlaufsdaten oder andere Objekte gefunden |                    | 226 MB    | ^    |
|                      | 🗹 🛅 Cache (1770 Objekte)                                                                             |                    | 204 MB    | ~    |
|                      | 🗹 띂 Cookies, Website-Einstellungen und Offline-Daten (77 Objekte)                                    |                    | 3378 КВ   | ^    |
| Suchbegriffe         | C 13282 Ausgewählte Objekte zum Löschen markieren                                                    |                    | 42        |      |
| Log inc und Profile  | Ausgewählte Objekte nicht zum Löschen markieren                                                      |                    | 36        |      |
|                      | C 13289                                                                                              |                    | 33        |      |
| Rrowser-Daten        |                                                                                                    |                    | 33<br>41  |      |
|                      | C 13289 Alle Kategorien zuklappen                                                                    |                    | 31        |      |
| Privatsphäre         | 🗹 😋 13302 🖂 Alle Objekte zum Löschen markieren                                                       |                    | 32        |      |
|                      | 🗹 😨 13302 🔲 Keine Objekte zum Löschen markieren                                                      |                    | 49        |      |
| 4 Internet-Spuren    | ☑ € 13302<br>☑ Bericht erstellen                                                                     |                    | 43        |      |
|                      |                                                                                                    |                    | 32        |      |
| Gelöschte Dateien    |                                                                                                    |                    | 32        |      |
|                      | ✓ C 13313655162442822 bing.com                                                                       |                    | 33        |      |
|                      | 🔽 오 13313576634694587 bing.com                                                                       |                    | 38        | ~    |
|                      | Optionen Sichere Cookies verwalten Weitere Funktionen                                                | chen Erneut suchen | Jetzt lös | chen |

#### Sichere Cookies manuell definieren

Alternativ können Sie über die Schaltfläche "Sichere Cookies verwalten" selbst URLs eintragen, deren Cookies als "sicher" zu behandeln sind.

| Sichere Cookies verwalten                                                                                                    |                                                                                                    |     |    | $\times$ |
|----------------------------------------------------------------------------------------------------|----------------------------------------------------------------------------------------------------|-----|----|----------|
| Vorhandene Cookies: (1379)                                                                                                    | Sichere Cookies (werden nicht gelöscht):                                                                                                    |     |    |          |
| 1000ps.de<br>123rf.com<br>24rhein.de<br>3c.web.de<br>3c-bap.web.de<br>4dex.io<br>688012155290337.mateti.net^partitionKey=%28https%2Cheise.de%<br>6sc.co<br>8261785d.webengage.co^partitionKey=%28https%2Chindustantime:<br>a4p.adpartner.pro<br>abdus.dev<br>abelssoft.de<br>abookapart.com<br>accounts.ad.de<br>accounts.google.com<br>accounts.login.idm.telekom.com<br>accounts.login.idm.telekom.com<br>accounts.login.idm.telekom.com<br>accounts.shutterstock.com<br>adcounts.shutterstock.com<br>addin-express.com<br>addons.mozilla.org<br>adjective1.com<br>addons.mozilla.org<br>adjective1.com<br>adoptopenjdk.net<br>ads.samba.tv<br>ads.samtstream.tv<br>ads.viralize.tv<br>ads.siztre.adpone.com^partitionKey=%28https%2Cwetter.com%29<br>adtelligent.com<br>adven.com | *slack.com<br>account.*<br>accounts.*<br>amazon.*<br>ashampoo.*<br>ebay.*<br>gog.com<br>login.m<br>login.gog.com<br>login.microsoftonline.*<br>signin.ebay.*<br>steampowered.com<br>store.steampowered.com |     |    | +        |
| Exportieren                                                                                                    | Aus Liste entfernen Auswahl hinzufü                                                                                                    | gen | ol |          |

Auf der linken Seite sehen Sie ale aktuell auf Ihrem System vorhandenen Cookies. Wählen Sie einen oder mehrere Einträge aus und klicken Sie dann auf "Auswahl hinzufügen", um die betroffenen Cookies auf die Ausnahmeliste zu setzen. Alternativ können Sie einzelne URIs, z.B. "ashampoo.\*", auch manuell über das Texteingabefeld und die Plus-Schaltfläche hinzufügen. Das "\*" bedeutet in diesem Fall, dass alle URLs, die mit "ashampoo." beginnen, betroffen sind.

Mittels "Exportieren" und "Importieren" können Sie Ihre Cookie-Einstellungen als Text-Datei speichern und z.B. an einem anderen PC wieder einlesen.

### 5. Gelöschte Dateien

Undeleter versucht, gelöschte Dateien wiederherstellen. Wählen Sie dazu einfach das betroffene Laufwerk aus und klicken Sie auf "OK". Wählen Sie dann die wiederherzustellenden Dateien aus. Verwenden Sie das Suchfeld, um die Suchergebnisse gezielt nach einzelnen Begriffen zu filtern. Klicken Sie auf "Wiederherstellen", um die ausgewählten Dateien wiederherzustellen. Achten Sie darauf, dass der ausgewählte Ziel-Ordner sich nicht auf dem betroffenen Laufwerk befindet, um Datenfehler zu vermeiden.

## 6. Einstellungen

### 6.1 Allgemein

Legen Sie hier allgemeine Einstellungen, z.B. die Programmsprache oder das Aussehen fest.

### 6.2 Internet Cleaner

Wählen Sie hier für jeden Browser die zu entfernenden Daten aus und passen Sie unter "Sichere Cookies" die Liste der Webseiten an, deren Cookies nicht mit gelöscht werden sollen.

### 6.3 Undeleter

Diese Einstellungen beeinflussen die Anzeigedarstellung der Suchergebnisse sowie den Umgang mit Ordnerstrukturen bei der Datenwiederherstellung.